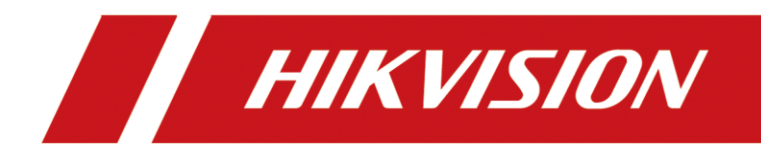

How to Activate Hikvision's Solar Camera and Add it to Hik-Connect

|              | VI.0 | Date: | 16/03/2021 |
|--------------|------|-------|------------|
| Product: IPC |      | Page: | 9 of 9     |

## **NOTES:**

Γ

- Available models: Hikvision's solar camera series: DS-2CV2B41G0-ID/4G/C04S05
   DS-2XS2T47G0-LDH/4G/C18S40
   DS-2XS6A25G0-I/CH20S40
   DS-2XS6A87G1-L/C36S80
- 2) Hik-Connect APP version should be V4.13.0 and above.
- 1. Connect the camera with the debug power interface and LAN, the debug power input should be 5 V and 1A, the length of the power cord should not exceed 1 m.

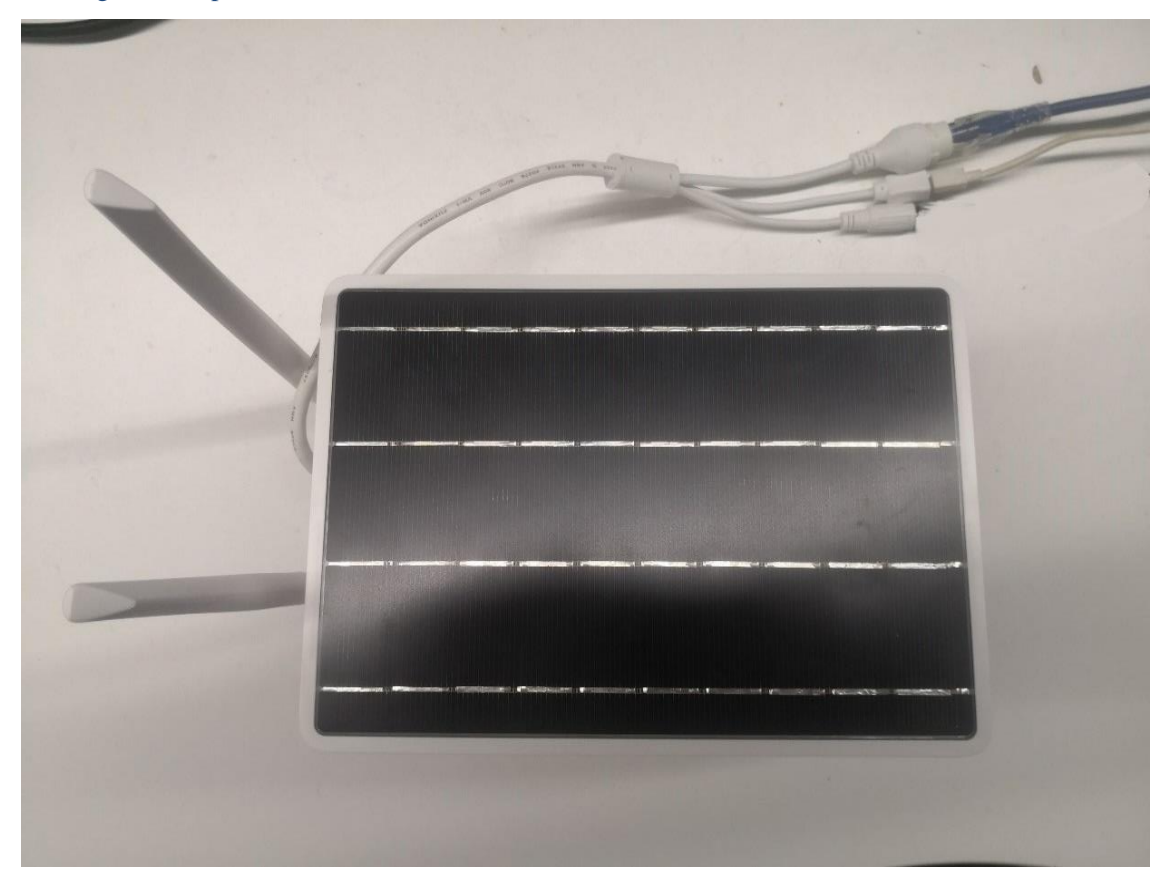

2. The indicator light is blinking red during connecting, whilst turns to blinking blue when connection is finished.

| Title:   | How to Use Hikvision's Solar Camera and Add it | Version: | v1.0 | Date: | 16/03/2021 |
|----------|------------------------------------------------|----------|------|-------|------------|
|          | to Hik-Connect                                 |          |      |       |            |
| Product: | IPC                                            |          |      | Page: | 1 of 9     |

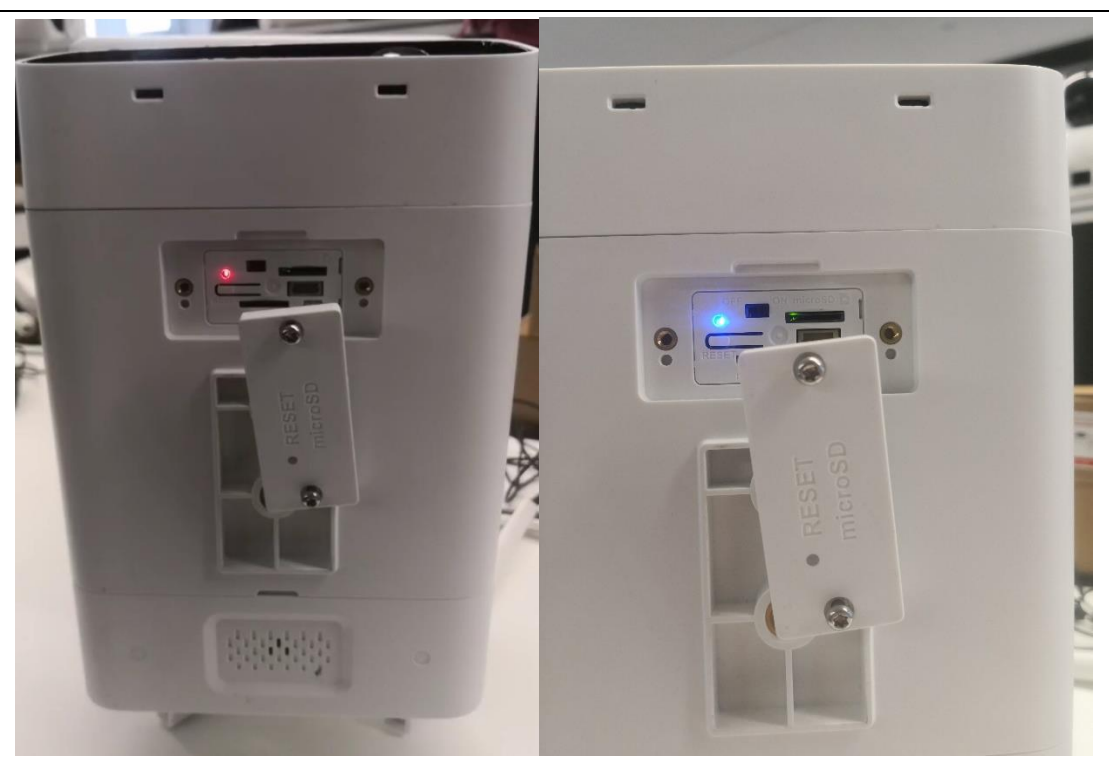

Connecting

Connected

3. Activate the camera and set password on SADP.

| ~          |                                 |          |                |        |                        |       |             |                                                                       |
|------------|---------------------------------|----------|----------------|--------|------------------------|-------|-------------|-----------------------------------------------------------------------|
| Total numb | er of online devices: <b>38</b> |          | Unbind         | Export | Refresh                | CV    | Q           | Activate the Device                                                   |
| ■ I ID     | <ul> <li></li></ul>             | Status   | I IPv4 Address | Port   | Enhanced Sl            | DK Se | Software V  |                                                                       |
| 001        | iDS-96128NXI-I16/G6(B)          | Active   | 10.9.97.222    | 8001   | 8443                   |       | V4.22.205   | <b>_</b>                                                              |
| 002        | DS-TP50-16E                     | Active   | 10.9.97.111    | 8000   | N/A                    |       | V5.1.1buil  |                                                                       |
| 004        | iDS-9016HUHI-K8/16S             | Active   | 10.9.97.49     | 8000   | N/A                    |       | V4.20.000   | The device is not estimated                                           |
| 005        | iDS-9632NXI-I16/8F(B)           | Active   | 10.9.97.240    | 8000   | 8443                   |       | V4.40.405 > | The device is not activated.                                          |
| 006        | iDS-9632NXI-I16/8F(B)           | Active   | 10.9.97.31     | 8000   | 8443                   |       | V4.40.405   |                                                                       |
| 034        | iDS-7208HQHI-M2/S               | Active   | 10.9.97.33     | 8000 2 | .) <sub>∿</sub> ,Set p | assv  | VQ26010     | You can modify the network parameters after the<br>device activation. |
| 035        | iDS-7616NXI-I2/8F               | Active   | 10.9.97.234    | 8000   | N/A                    |       | V4.1.60bui. |                                                                       |
| ✓ 038      | DS-2CV2B41G0-ID/4G              | Inactive | 10.9.97.16     | 8000   | 8443                   |       | V5.5.120b   | Activate Now                                                          |
|            |                                 |          |                |        |                        |       |             | New Password:                                                         |
|            |                                 |          |                |        |                        |       |             | Weak                                                                  |
|            | (1) Charle that                 | how of   | the davi       | ~~     |                        |       |             | Confirm Password:                                                     |
|            | (I) Check the I                 |          | the devi       | ce     |                        |       | ativata     | Enable Hik-Connect                                                    |
|            |                                 |          |                |        | (                      | 5) A  | cuvate      |                                                                       |
|            |                                 |          |                |        |                        |       |             |                                                                       |
|            |                                 |          |                |        |                        |       |             |                                                                       |
|            |                                 |          |                |        |                        |       |             | Acuvate                                                               |
|            |                                 |          |                |        |                        |       |             |                                                                       |

4. Set dialing parameters and dialing:

**Steps:** 

(1) Select **Dial Mode** in **Configuration-Network-Basic Settings-Wireless Dial** (**Auto** is recommended):

| Title:   | How to Use Hikvision's Solar Camera and Add it | Version: | v1.0 | Date: | 16/03/2021 |
|----------|------------------------------------------------|----------|------|-------|------------|
|          | to Hik-Connect                                 |          |      |       |            |
| Product: | IPC                                            |          |      | Page: | 2 of 9     |
|          |                                                |          |      |       |            |

## (2) Input the APN of the SIM card:

| HIKVISION®                                                           | Live View Playb                           | back Picture Configuration                                 |
|----------------------------------------------------------------------|-------------------------------------------|------------------------------------------------------------|
| Local                                                                | TCP/IP DDNS Por                           | rt NAT Wireless Dial Multicast                             |
| System                                                               | ✓ Enable Wireless Dial-up Status          | us Dial Parameters Dial Plan White List Auxiliary Function |
| Basic Settings       Advanced Settings       Video/Audio       Image | Dial Mode<br>Network Mode<br>Offline Time | Auto     Auto     3600                                     |
| Event Storage                                                        | Access Number<br>User Name<br>Password    |                                                            |
|                                                                      | APN<br>MTU<br>Verification Protocol       | CTNET 1400 Auto                                            |

(3) When there is no SIM card inserted, the USIM Card Status is NOEXIST in Configuration-Network-Basic Settings-Wireless Dial-up Status

| Title:   | How to Use Hikvision's Solar Camera and Add it<br>to Hik-Connect | Version: | v1.0 | Date: | 16/03/2021 |
|----------|------------------------------------------------------------------|----------|------|-------|------------|
| Product: | IPC                                                              |          |      | Page: | 3 of 9     |
|          |                                                                  |          |      |       |            |

| HIKVISION® Live View Playback Picture Configuration                                                                                                    |    |
|----------------------------------------------------------------------------------------------------|----|
| Inve View Playback Picture Configuration     Local   System   System   Network   Basic Settings   Advanced Settings   Video/Audio   Image   Image   Event   Storage     Storage     Live View     TCP/IP   DDNS   Port   NAT   Wireless Dial   Multicast     Image   Video/Audio   Storage     Vireless Dial-up Status   Obsolution   Dial Pan   Wireless Dial-up Status   Obsolution   Image   Storage     Wireless Dial-up Status   Obsolution   Obsolution   Dial Pan   White List   Auxiliary Function   Vireless Dial-up Status   Obsolution   Storage     Wireless Dial-up Status   Obsolution   Dial Pan   Wireless Dial-up Status   Obsolution   Dial Pan   Wireless Dial-up Status   Obsolution   Dial Pan   Wireless Dial-up Status   Obsolution   Dial Pan   Wireless Dial-up Status   Obsolution   Dial Pan   Dial Pan   Dial Pan   Dial Pan   Dial Pan   Dial Pan   Dial Pan | on |

(4) Insert a SIM card into the slot.

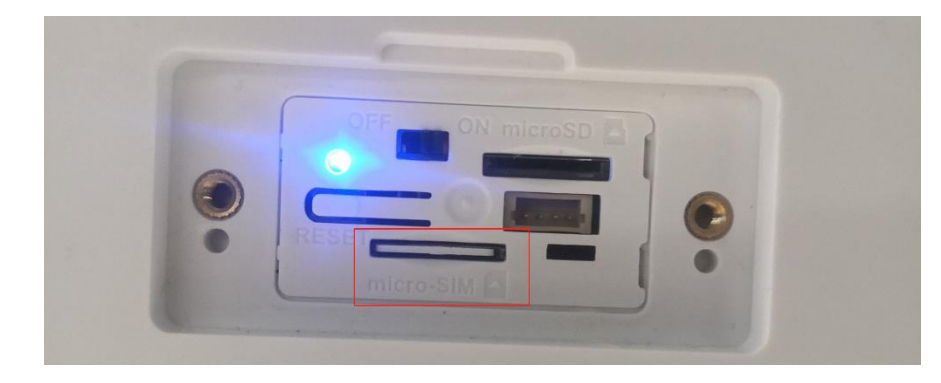

(5) Auto-dialing. The **Wireless Dialing-up Status** shows **dialing** and then **connected** after dialing is finished.

| Title:   | How to Use Hikvision's Solar Camera and Add it | Version: | v1.0 | Date: | 16/03/2021 |
|----------|------------------------------------------------|----------|------|-------|------------|
|          | to Hik-Connect                                 |          |      |       |            |
| Product: | IPC                                            |          |      | Page: | 4 of 9     |
|          |                                                |          |      |       |            |

| HIKVISION®                                                                                                    | Live View Playbac                                                                                                    | k Picture                                                                                                | Configuration | HI | <b>(VISIO</b> N®                                                                              | Live | e View                                                                                                    | Playback                                         | c Pictu                                                                                                    | re Co | onfiguration |
|----------------------------------------------------------------------------------------------------|----------------------------------------------------------------------------------------------------|----------------------------------------------------------------------------------------------------|---------------|----|-----------------------------------------------------------------------------------------------|------|----------------------------------------------------------------------------------------------------|--------------------------------------------------|----------------------------------------------------------------------------------------------------|-------|--------------|
| Image         Image         Image | Live View Playbac<br>TCP/IP DDNS Port<br>ICP Enable<br>Wireless Dial-up Status<br>Real-lime Mode<br>USIM Card Status<br>Signal Strength<br>Wireless Dial-up Status<br>IP Address<br>Subnet Mask<br>Gateway<br>DNS Address | k Picture NAT Wireless Dial h Dial Parameters Dial h UNKNOWN UNKNOWN 0 dialing 0.0.0 0.0.0 0.0.0 Refresh | Configuration |    | VISION® Local System Network Basic Settings Advanced Settings Video/Audio Image Event Storage | Τ    | <ul> <li>View</li> <li>CP/IP DDNS</li> <li>✓ Enable</li> <li>Wireless Dial-</li> <li>Real-time Mo</li> <li>USIM Card S</li> <li>Signal Streng</li> <li>Wireless Dial</li> <li>IP Address</li> <li>Subnet Mask</li> <li>Gateway</li> <li>DNS Address</li> </ul> | Playback Port Port Port Port Port Port Port Port | Pictur           NAT         Wireless           Dial Parameters            FDDLTE            VALID            100            55.255.255.0            10.146.193.1            10.46.193.1 | re Co | White List   |
|                                                                                                    | 🖹 Save                                                                                                    | •                                                                                                    |               |    |                                                                                               |      | E s                                                                                                    | ave                                              | Refresh                                                                                                    |       |              |

## Dialing

Connected

- 5. Add the device to Hik-Connect:
  - (1) On the web page of the camera, select **Hik-Connect** in **Configuration-Network-Advanced Settings-Platform Access** and then **Enable**.

| HIK | VISION®           | Live View Pla        | ayback Pictu                                                                                                    | ure Configu                                                                        | uration |                      |                 |             |
|-----|-------------------|----------------------|----------------------------------------------------------------------------------------------------|------------------------------------------------------------------------------------|---------|----------------------|-----------------|-------------|
| ç   | Local             | SNMP FTP Ema         | ail Platform Access                                                                                                    | HTTPS QoS                                                                          | 802.1x  | Integration Protocol | Network Service | Alarm Sever |
|     | System            | Platform Access Mode | ISUP<br>Hik-Connect                                                                                                    | •                                                                                  |         |                      |                 |             |
| Ð   | Network           | 🗌 Enable 🔶 🌔         | 2) Enable                                                                                                    |                                                                                    | (1)     | Select H             | ik-Conn         | ect         |
|     | Basic Settings    | Server IP            | litedev.hik-connec                                                                                                    | ct.com                                                                             | Custom  |                      |                 |             |
|     | Advanced Settings | Register Status      | Offline                                                                                                    | $\sim$                                                                             |         |                      |                 |             |
| .Q. | Video/Audio       | Verification Code    |                                                                                                    |                                                                                    |         |                      |                 |             |
| 1   | Image             |                      | 6 to 12 characters a<br>upper-case and low                                                                                                    | llowed, including<br>er-case letters,                                              |         |                      |                 |             |
| 圁   | Event             |                      | and digits. To ensur<br>a combination with a                                                                                                    | e device security,<br>at least 8                                                   |         |                      |                 |             |
| Đ   | Storage           |                      | characters of all the<br>mentioned types is<br>recommended.Note<br>combination "ABCD<br>other case sensitive<br>this alphabetical ord<br>allowed. | three above<br>: The 6-character<br>EF" and any<br>: combination of<br>ler are not |         |                      |                 |             |
|     |                   |                      | i)Create a verifica                                                                                                    | ition code.                                                                        |         |                      |                 |             |
|     |                   | 🗎 Save               |                                                                                                    |                                                                                    |         |                      |                 |             |

|          | to Hik-Connect | version. | V1.0 | Date. | 10/03/2021 |
|----------|----------------|----------|------|-------|------------|
| Product: | IPC            |          |      | Page: | 5 of 9     |

| (2) Use Hik Connect APP to scan the QR code on the label of the device                                                                                                    |                     |                                          |  |  |
|----------------------------------------------------------------------------------------------------|---------------------|------------------------------------------|--|--|
|                                                                                                    | China Mobile 🖽 🖏 📶  | ҈ <b>Ծ ፤</b> ◘፤79% <b>—</b> । 11:43 AM   |  |  |
| the second second second second second second second second second second second second second second second se                                                                      | 00                  | ÷                                        |  |  |
|                                                                                                    | C Recent Live       | Scan QR Code                             |  |  |
| 56                                                                                                    |                     | 🗹 Manual Adding                          |  |  |
|                                                                                                    | My Device           | ① Online Device                          |  |  |
| HIKVISION NETWORK CAMERA<br>More Charantering of the stranger<br>We see tasw<br>We see tasw                                                                                          | the science rise up | $\overset{4}{\swarrow}$ Add to Favorites |  |  |
| MAC Address: VC 45 OC 50 7 30<br>Manufacture: Manufacture: Manufacture of Digal Technology Oo. 146<br>Address: No 555 Dianno Road Binjang Dierict/Angthou 310092 China Made in China |                     | ထို Share Device                         |  |  |
|                                                                                                    |                     |                                          |  |  |
|                                                                                                    |                     |                                          |  |  |

(3) Click Next to add the device, input the verification code (consistent with the verification code set on camera's web page), select device type: Camera (Wireless) – Solar Camera. If the indicator flashes blue slowly, click Next to complete adding.

| Title:   | How to Use Hikvision's Solar Camera and Add it<br>to Hik-Connect | Version: | v1.0 | Date: | 16/03/2021 |
|----------|------------------------------------------------------------------|----------|------|-------|------------|
| Product: | IPC                                                              |          |      | Page: | 6 of 9     |

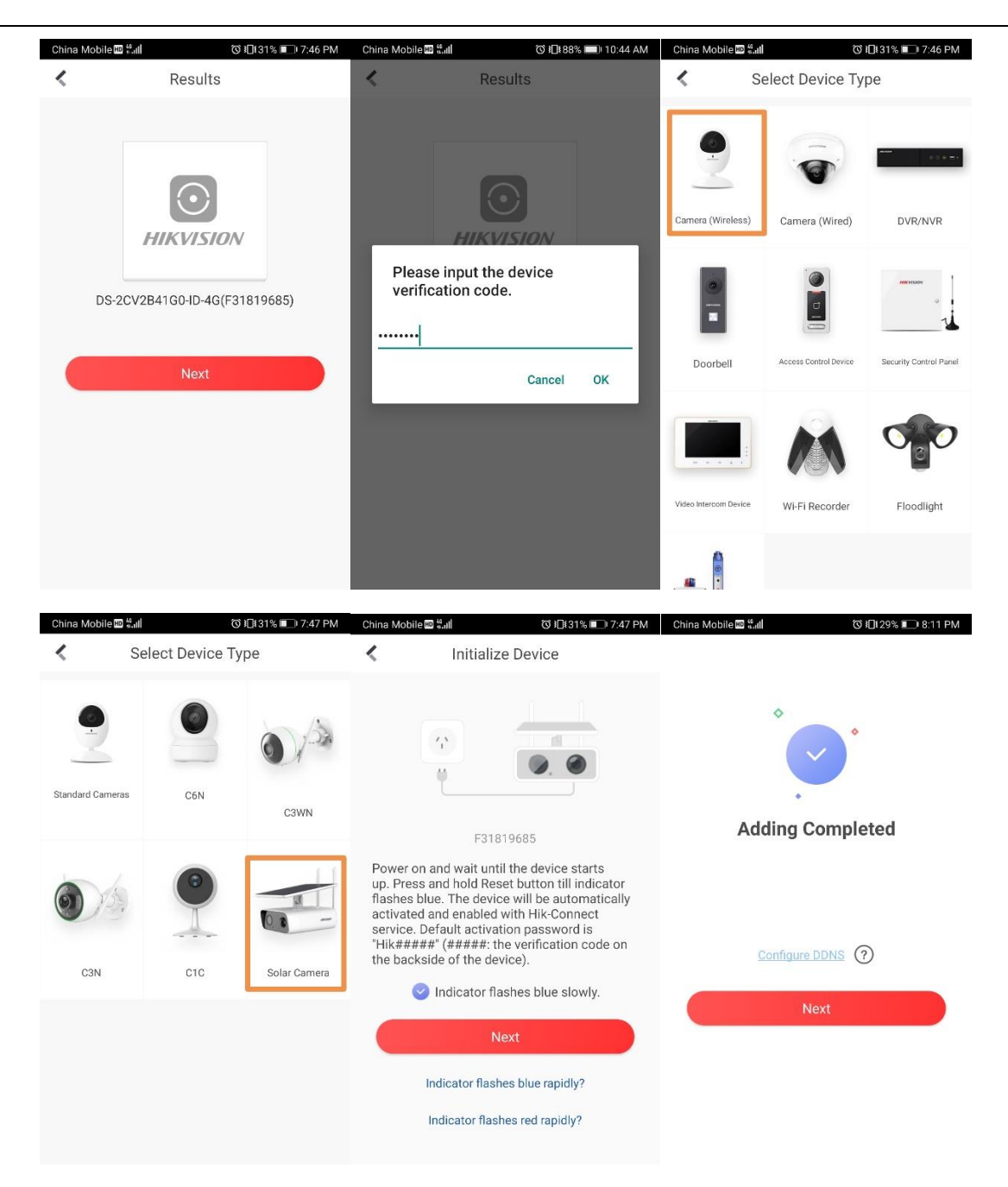

- 6. You can do following operations on Hik Connect APP:
  - (1) Click the image to get live view of the camera. By calling the menu on the live view page, you can watch **Playback**, **Add to Favorites**, etc.

| Title:   | How to Use Hikvision's Solar Camera and Add it | Version: | v1.0 | Date: | 16/03/2021 |
|----------|------------------------------------------------|----------|------|-------|------------|
|          | to Hik-Connect                                 |          |      |       |            |
| Product: | IPC                                            |          |      | Page: | 7 of 9     |

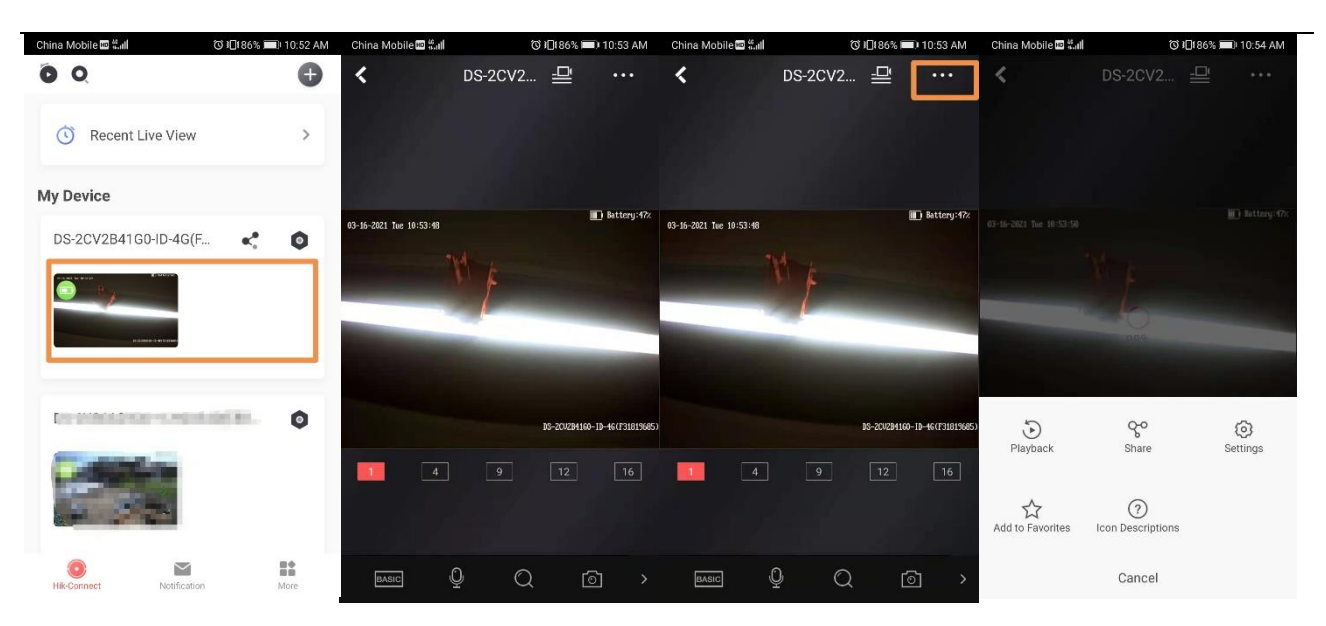

(2) Get notifications of the alarms.

| crima mobile un salli | 0,040           | 10.47        | Kini criina Mobile |                 | 3 10.43 AN                            |
|-----------------------|-----------------|--------------|--------------------|-----------------|---------------------------------------|
|                       | Event(1)        | <b>T</b> : • | ••                 | Event           | Ţ:                                    |
| Today                 |                 |              | Today              |                 |                                       |
| DIR Alarm             | 60-ID-4G(F31819 | 2            |                    | R Alarm         | B Sattery Size                        |
| 3-9 Tue               |                 |              |                    |                 |                                       |
|                       | inia I          |              |                    | 10              |                                       |
| 13 pc                 | initian a       |              | Time<br>Source     | DS-2CV2B410     | Today 10:44:11<br>60-ID-4G(F31819685) |
| 13:49                 |                 |              | Liv                | ▶<br>∕e View    | )<br>Playback                         |
| 1348                  |                 |              | 3-9 Tue            | una Descior     |                                       |
| Hik Connect           | Notification    | More         | 13.51 DO           | t. Notification | Mare                                  |